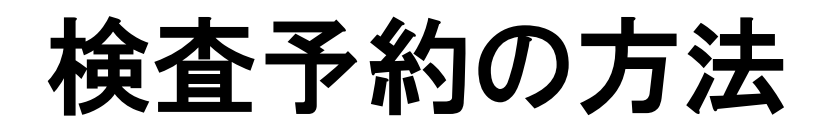

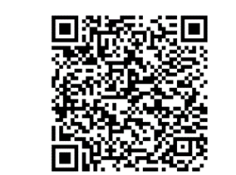

豊橋市血液検査予約フォーム

①メールアドレスを入力する ②検査区分を選択する ③検査希望日時を選択する ④検査項目を選択する ⑤問診、アンケートに回答し、予約申込ボタンを押す ⑥「Myページ」ボタンを押して、内容を確認し、 Myページ画面の保存をする ※Myページは、検査当日の本人確認、予約内容の確認・変更、検査結果の確認をするために 必要です。

(補足)予約内容の変更をする場合

# シールアドレスを入力する 後査区分を選択する

#### 血液検査予約フォーム

このページは、血液検査(HIV(エイズ)・性感染症・肝炎ウイルス)の予約申込みページです。

(注)予約申込だけでは予約は確定しません。申込み後の画面や入力されたメールアドレスに送られてくるメールを必ずご確認ください。

\*印は入力必須項目です。

予約の申込結果を受け取るメールアドレス\*

予約の申込結果を受け取るメールアドレス確認用\*

必ず次のURLから検査の申込状況を確認してください。

現在の検査の申込状況はコチラ(予約済みの(予約できない)日時の枠の一覧が表示されます。)

検査日区分\*

● 通常 ○ 休日、夜間、その他

**検査区分 通常**:原則火曜日午後 **休日**:年2回 6、12月頃予定 **夜間**:年4回 6、9、12、2頃予定

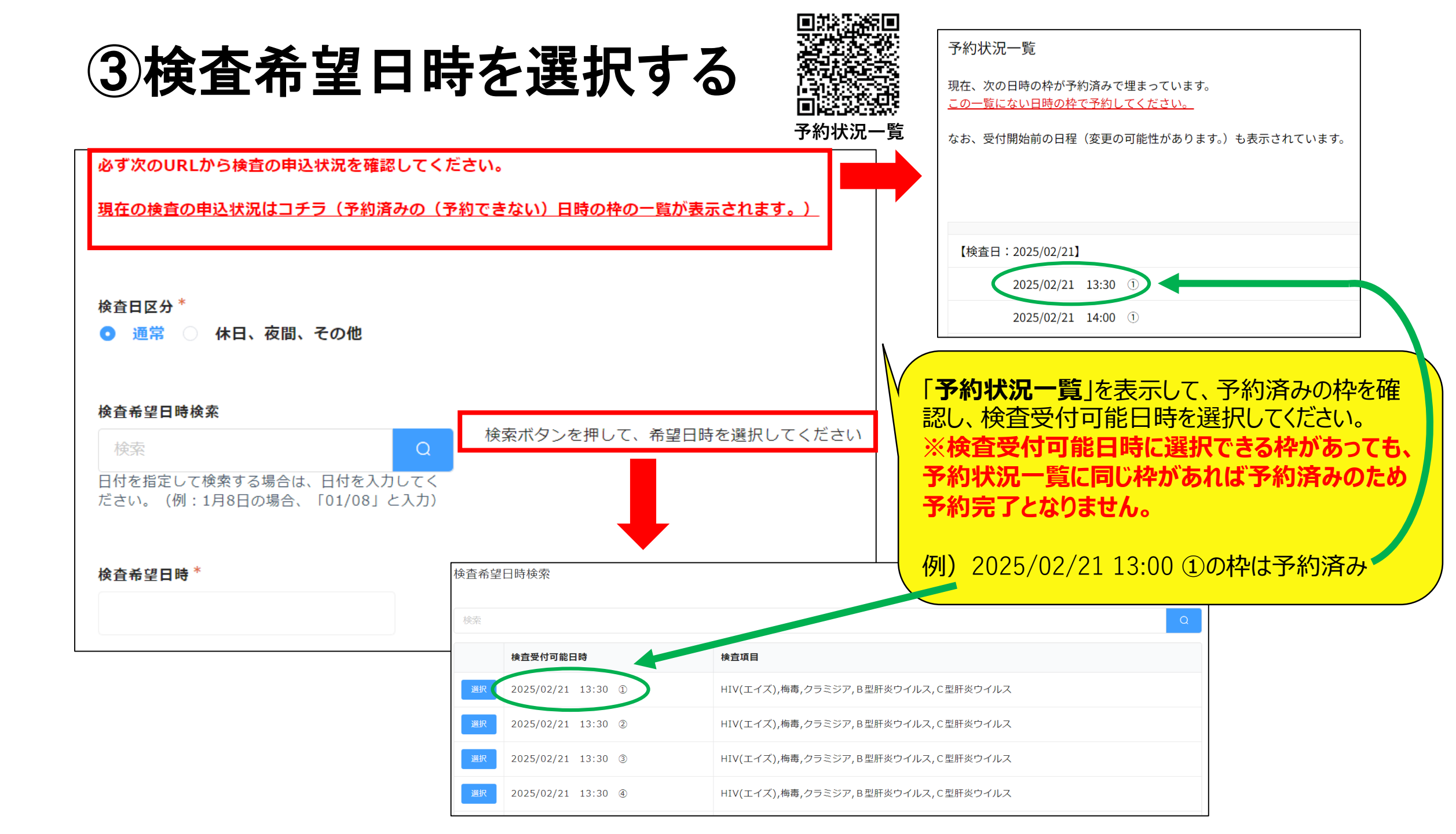

# ④検査項目を選択する

希望する検査項目を選択してください。\*(採血は1度でできます。採血量も変わりません。)

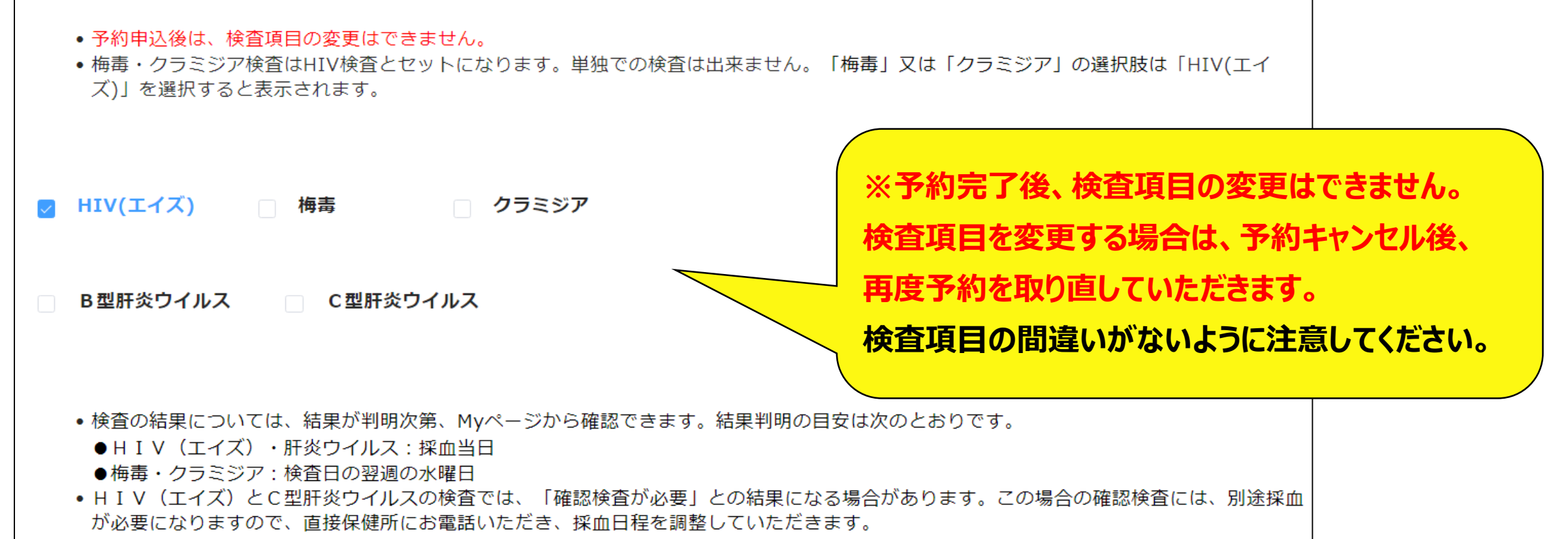

⑤問診、アンケートに回答し、予約申込ボタンを押す

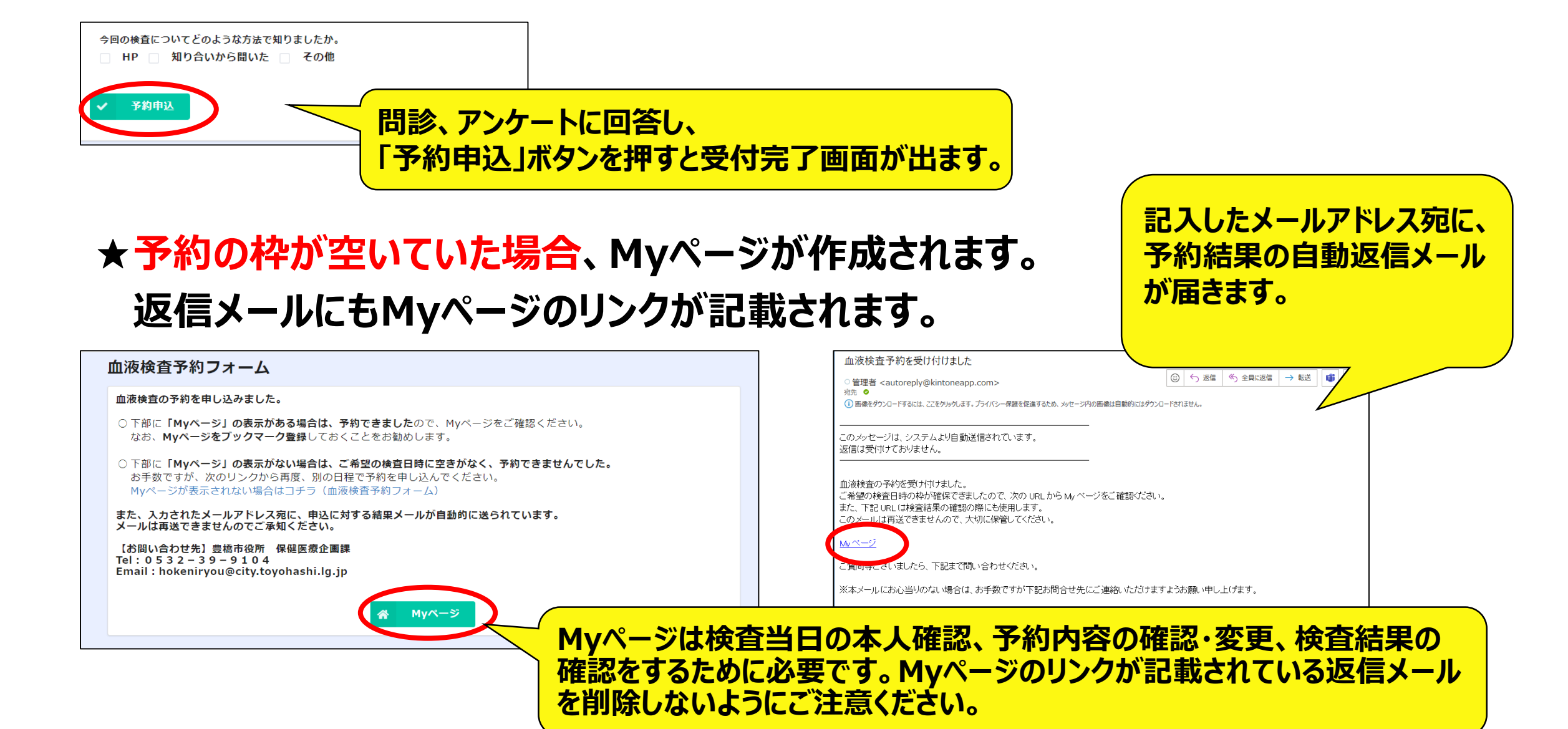

## ★予約の枠が埋まっていた場合、Myページは作成されません。 予約できなかったため、再度血液検査予約フォームから別の日程で 予約を申し込んでください。

#### 血液検査予約フォーム

血液検査の予約を申し込みました。

○下部に「Myページ」の表示がある場合は、予約できましたので、Myページをご確認ください。 なお、Myページをブックマーク登録しておくことをお勧めします。

○下部に「Myページ」の表示がない場合は、ご希望の検査日時に空きがなく、予約できませんでした。 お手数ですが、次のリンクから再度、別の日程で予約を申し込んでください。 Myページが表示されない場合はコチーへ血液検査予約フォーム)

また、入力されたメールアドレス宛に、申込に対する結果メールが自動的に送られています。 メールは再送できませんのでご承知ください。

【お問い合わせ先】豊橋市役所 保健医療企画課 Tel:0532-39-9104 Email:hokeniryou@city.toyohashi.lg.jp

#### 血液検査予約ができませんでした

管理者 <autoreply@kintoneapp.com>
売先 ●
() 画像をダウンロードするには、ここをかいかします。プライバシー保護を促進するため、メッセージ内の画像は目動的にはダウンロードされません。

記入したメールアドレス宛に、

予約結果の自動返信メール

が届きます。

このメッセージは、システムより自動送信されています。 返信は受付けておりません。

血液検査の予約ができませんでした。 指定された血液検査日程は空きがありません。 次のリンクから、別の日程で予約を申し込んでください。

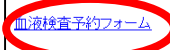

ご質向寺とそいましたら、下記まで問い合わせください。

※本メールにお心当りのない場合は、お手数ですが下記お問合せ先にご連絡いただけますようお願い申し上げます。

【お問い合わせ先】豊橋市役所 保健医療企画課 Tel:0532-39-9104 Email:<u>hokenirvou@city.tovohashi.lg.jp</u>

# ⑥「Myページ」ボタンを押して、内容を確認し、 Myページ画面の保存をする

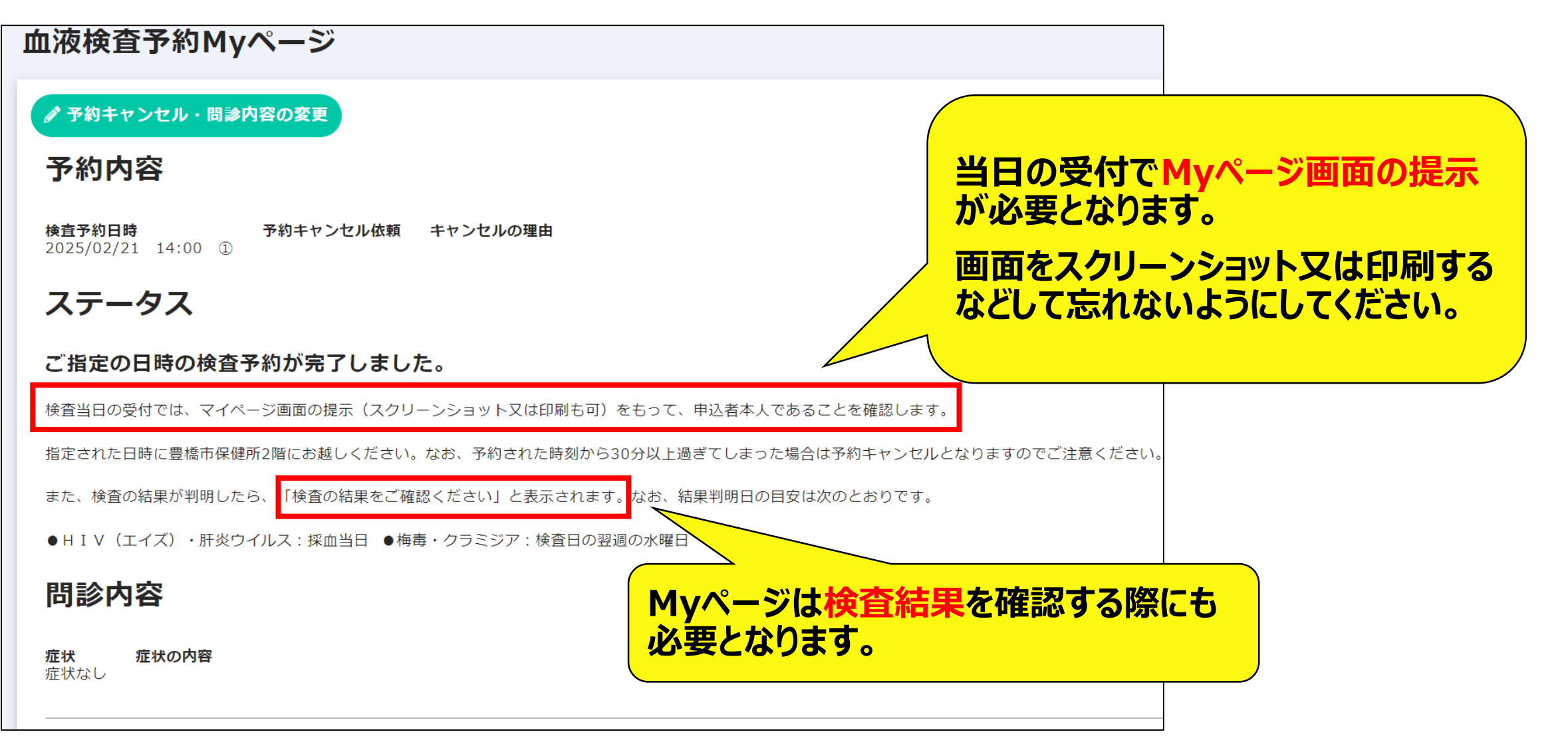

# (補足)予約内容の変更をする場合

予約完了後、変更ができる内容は、「問診」と「アンケート」です。 検査予約日時や検査項目の変更は、**予約をキャンセル**して**再予約**が必要です。

### ★ 「問診」、「アンケート」の変更をする場合

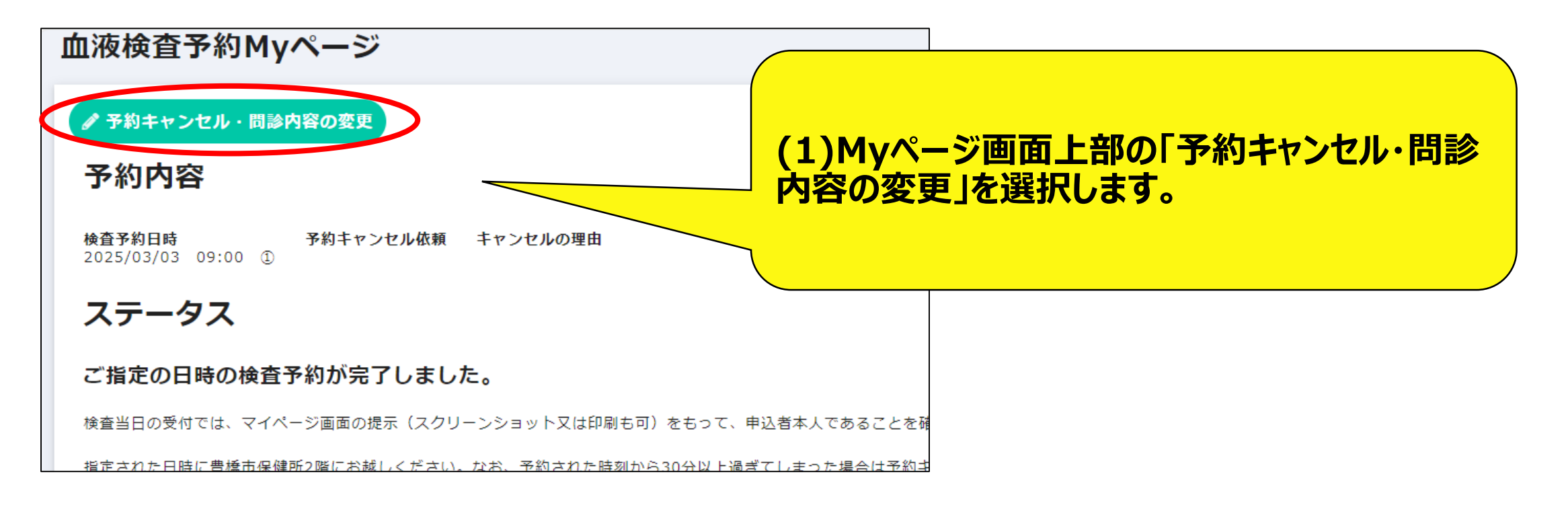

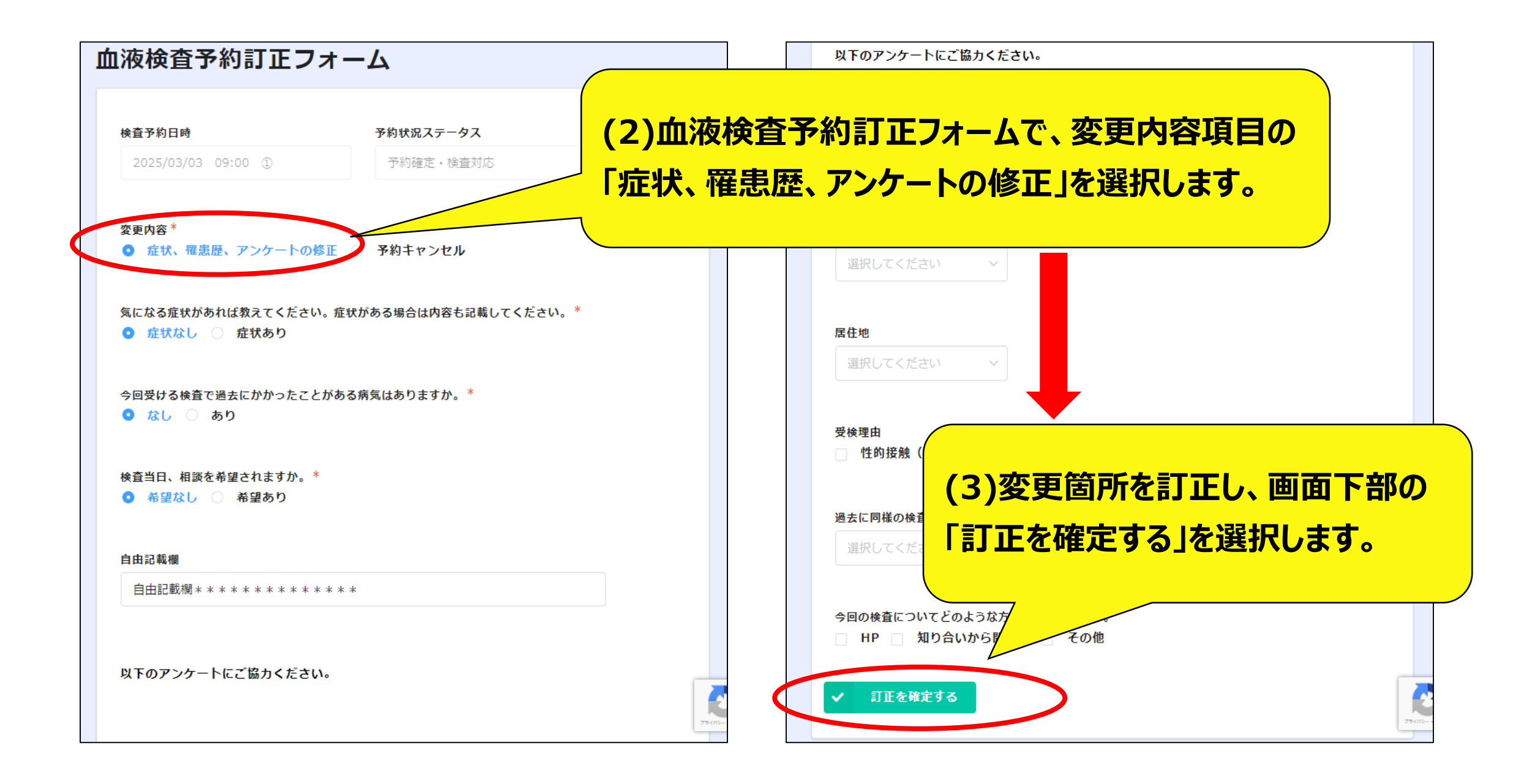

|  | 1液検査予約訂正フォーム                                                                                                    |             |         |
|--|----------------------------------------------------------------------------------------------------|-------------|---------|
|  | 【予約内容を訂正された方へ】<br>予約内容を訂正しました。<br>訂正後の予約内容はMyページを再読み込みすることで確認できます。                                                         |             |         |
|  | 【予約キャンセルを依頼された方へ】<br>キャンセルの取消しはできません。<br>予約を取り直す場合は、次のリンクから新たに予約を申し込んでください。<br>血液検査の予約はコチラ(血液検査予約フォーム)<br>※自動返信メールは送られません。 | (4)訂正完了の画面が | 表示されます。 |
|  | 【お問い合わせ先】豊橋市役所 保健医療企画課<br>Tel:0532-39-9104<br>Email:hokeniryou@city.toyohashi.lg.jp                                        |             |         |

### ★検査予約日時、検査項目の変更のため、予約キャンセルをする場合

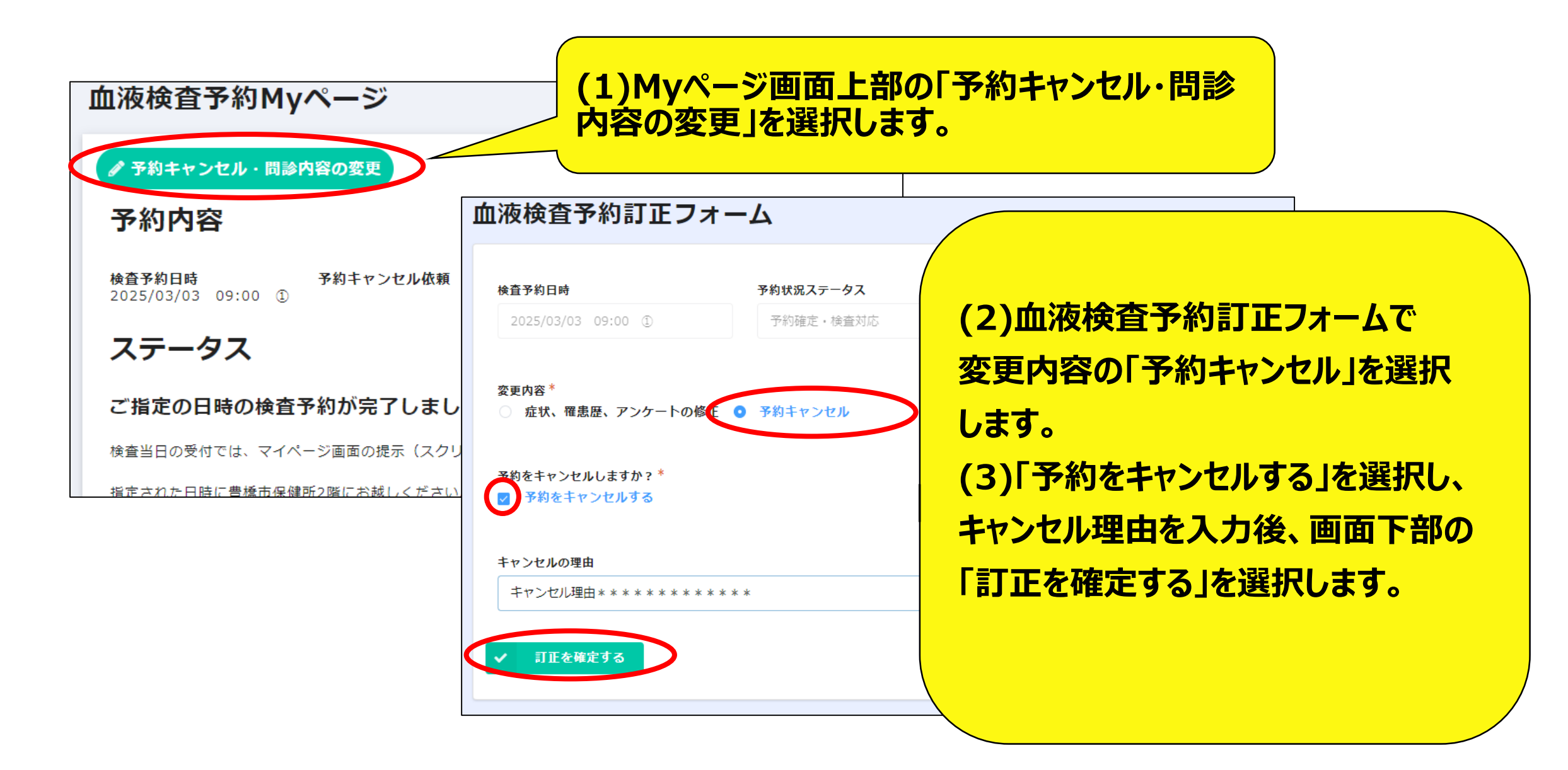

### 血液検査予約訂正フォーム

【予約内容を訂正された方へ】 予約内容を訂正しました。 訂正後の予約内容はMyページを再読み込みすることで確認できます。

【予約キャンセルを依頼された方へ】 キャンセルの取消しはできません。 予約を取り直す場合は、次のリンクから新たに予約を申し込んでください。 血液検査の予約はコチラ(血液検査予約フォーム)

※自動返信メールは送られません。

【お問い合わせ先】豊橋市役所 保健医療企画課 Tel:0532-39-9104 Email:hokeniryou@city.toyohashi.lg.jp (4)訂正完了の画面が表示されます。

※予約を取り直す場合、再度、申し込み をしていただきます。